# **EROS.org**

#### https://vimeo.com/639236696

#### ROS Introduction 3:12 (captioned) PLAY THIS

Open Robotics Mountain View, CA, USA We help make Robot Operating System (ROS) and the Ignition/Gazebo simulator. info@openrobotics.org Homepage http://www.openrobotics.org http://www.ros.org

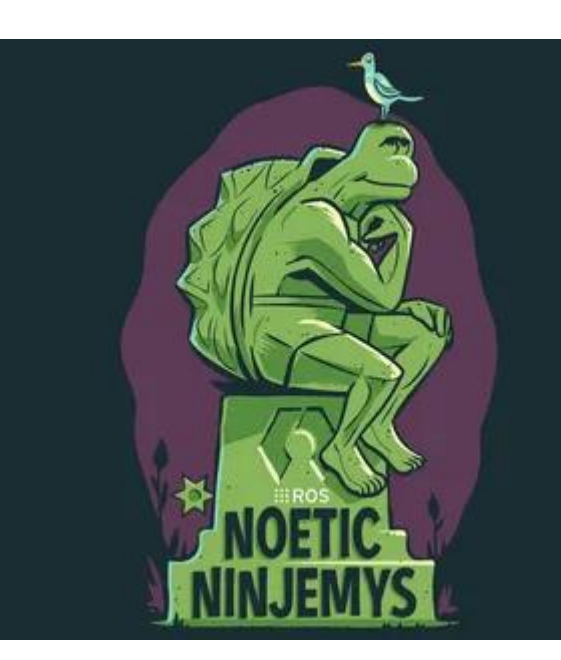

An operating system is a software <u>that provides</u> interface between the applications and the hardware.

It deals with the allocation of resources such as memory, processor time etc. by using scheduling algorithms and keeps record of the authority of different users, thus providing a security layer.

The operating systems may include basic applications such as web browsers, editors, system monitoring applications etc.

#### Khan Saad Bin Hasan What is ROS? Oct 20, 2019 https://towardsdatascience.com/what-why-and-how-of-ros-b2f5ea8be0f3

ROS, an open-source robot operating system. ROS is not an operating system in the traditional sense of process management and scheduling; rather, it provides a structured communications layer above the host operating systems of a heterogeneous compute cluster.[2]

> Quigley, Morgan, et al. "ROS: an open-source Robot Operating System." ICRA workshop on open source software. Vol. 3. №3.2. 2009.

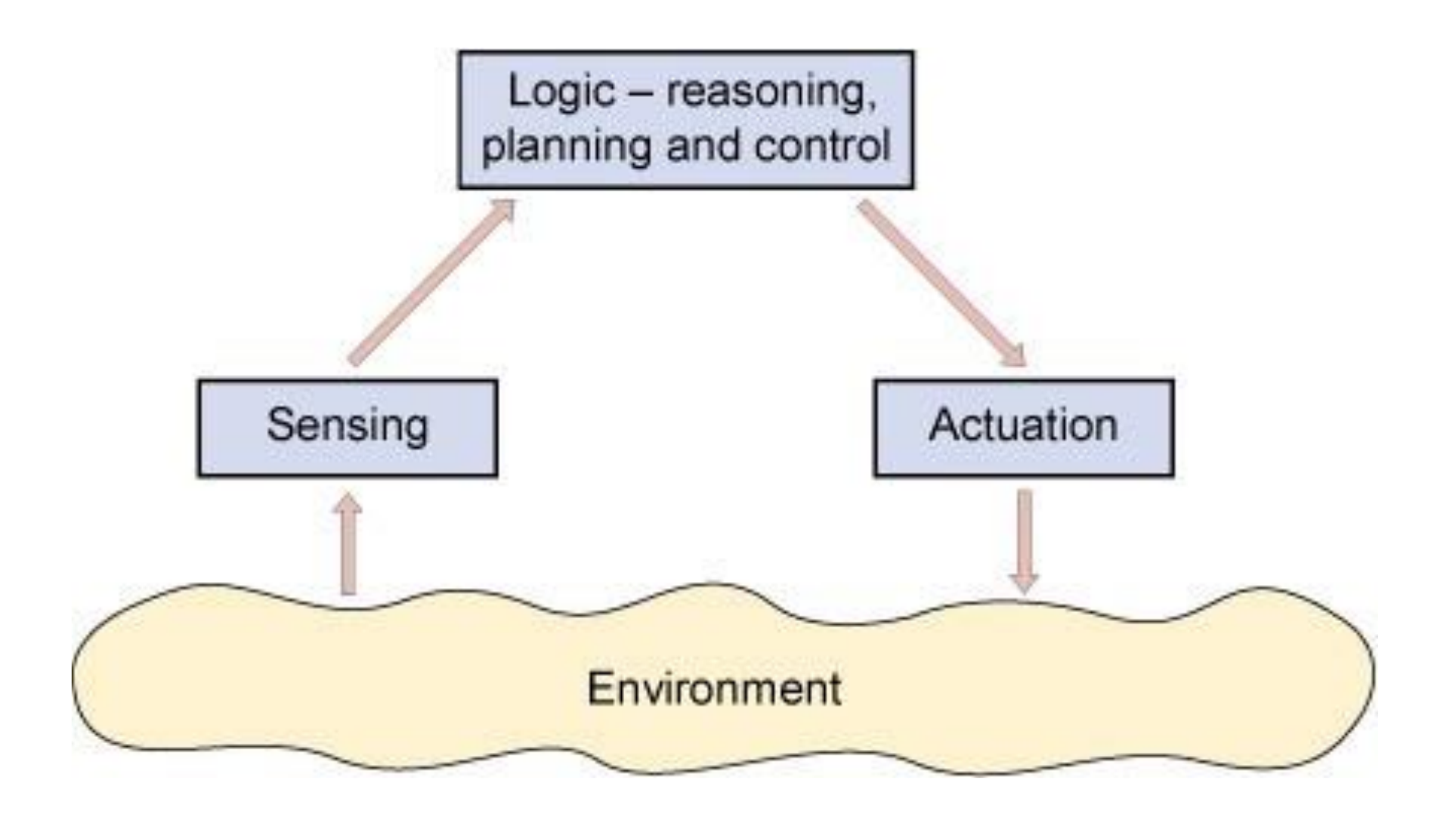

Robotic System

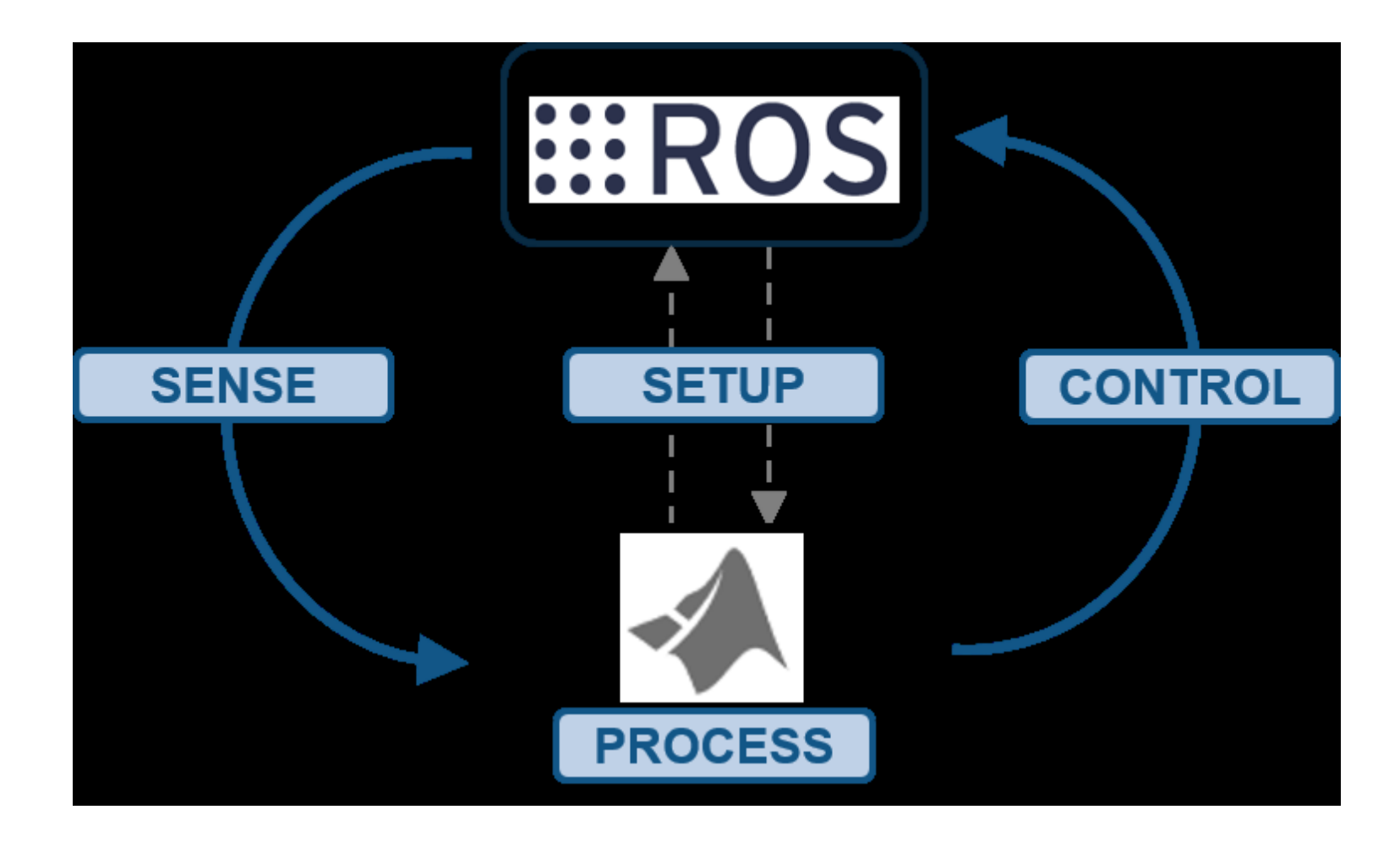

ROS is not an operating system but a meta operating system meaning, that it assumes there is an underlying operating system that will assist it in carrying out its tasks.

#### A GOOD APPROACH TO TEST DIFFERENT ROS DISTRIBUTIONS

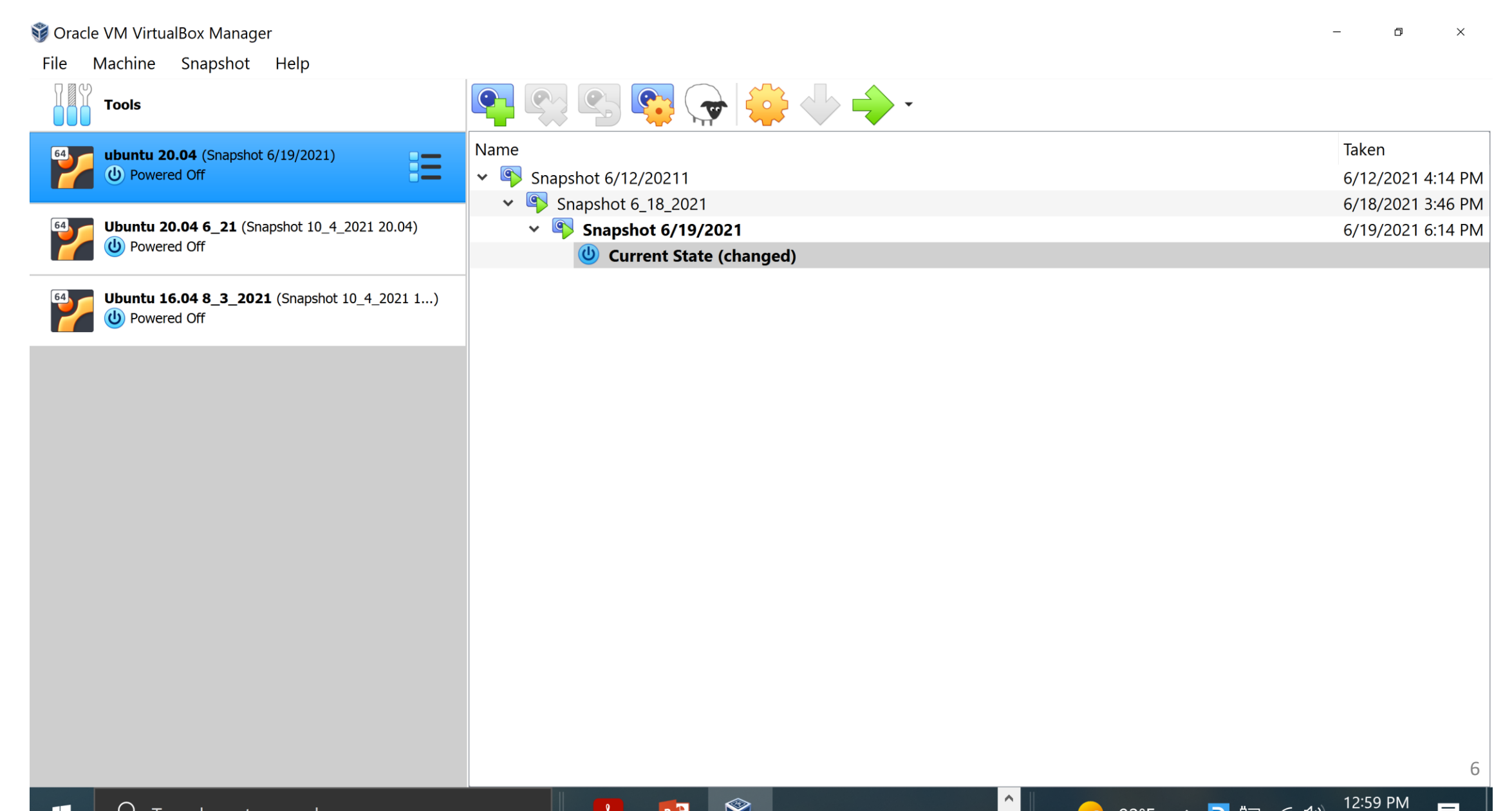

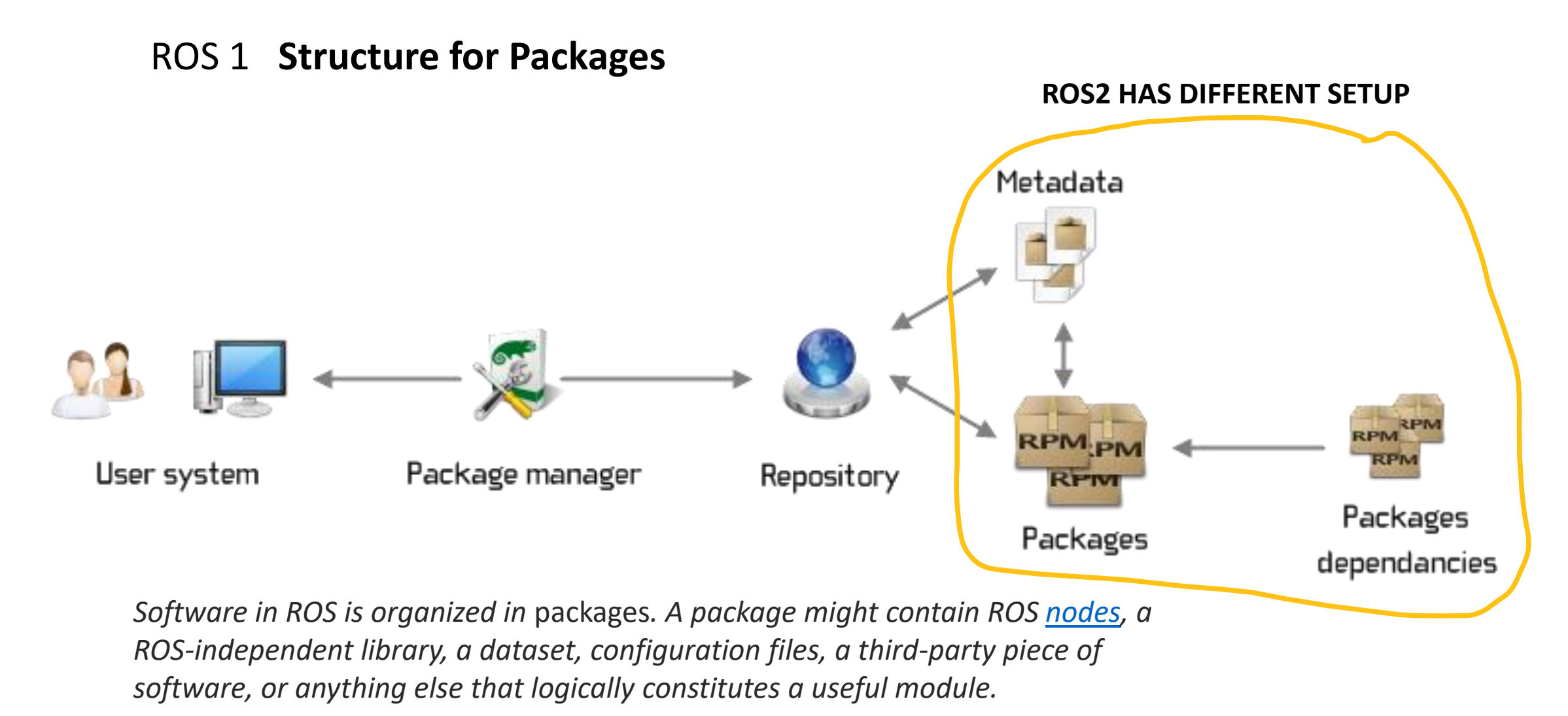

## ROS 1 Structure

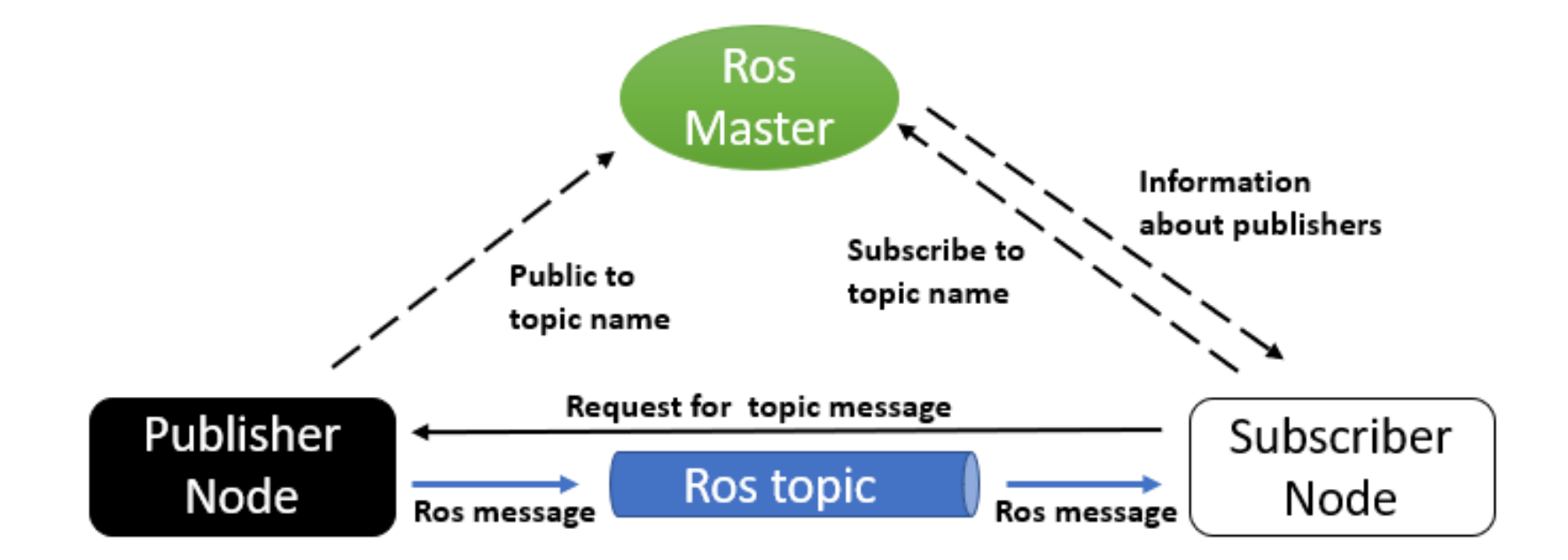

https://trojrobert.github.io/hands-on-introdution-to-robot-operating-system(ros)/

ROS2 Commands are a bit different – HOWEVER, ITEMS ARE BASCIALLY THE SAME

– BUT NO ROSCORE.

ACTIONS – are now a part of ROS2 – not just an addon

| Command    | Action                                                                                                    | Example usage and subcommand examples                                                                         |
|------------|----------------------------------------------------------------------------------------------------|----------------------------------------------------------------------------------------------------|
| roscore    | Starts the Master                                                                                                    | \$ roscore                                                                                                    |
| rosrun     | Runs an executable programand creates nodes                                                                          | \$ rosrun [package name][executable name]                                                                     |
| rosnode    | Shows information about nodes and lists the activenodes                                                              | \$ rosnode info [node name]<br>\$ rosnode <subcommand><br/>Subcommand: list</subcommand>                      |
| rostopic   | Shows information aboutROS topics                                                                                    | \$ rostopic <subcommand><topicname><br/>Subcommands: echo, info, and type</topicname></subcommand>            |
| rosmsg     | Shows information about themessage types                                                                             | <pre>\$ rosmsg<subcommand> [packagename]/ [message type] Subcommands: show, type, and list</subcommand></pre> |
| rosservice | Displays the runtime information about<br>variousservices and allows the display of<br>messages beingsent to a topic | \$ rosservice <subcommand>[service name]<br/>Subcommands: args, call, find,info, list, and type</subcommand>  |
| rosparam   | Used to get and set parameters (data) used<br>bynodes                                                                | \$ rosparam <subcommand>[parameter]<br/>Subcommands: get, set, list, and<br/>delete</subcommand>              |

The website (<u>http://wiki.ros.org/ROS/CommandLineTools</u>) describes many ROS commands.

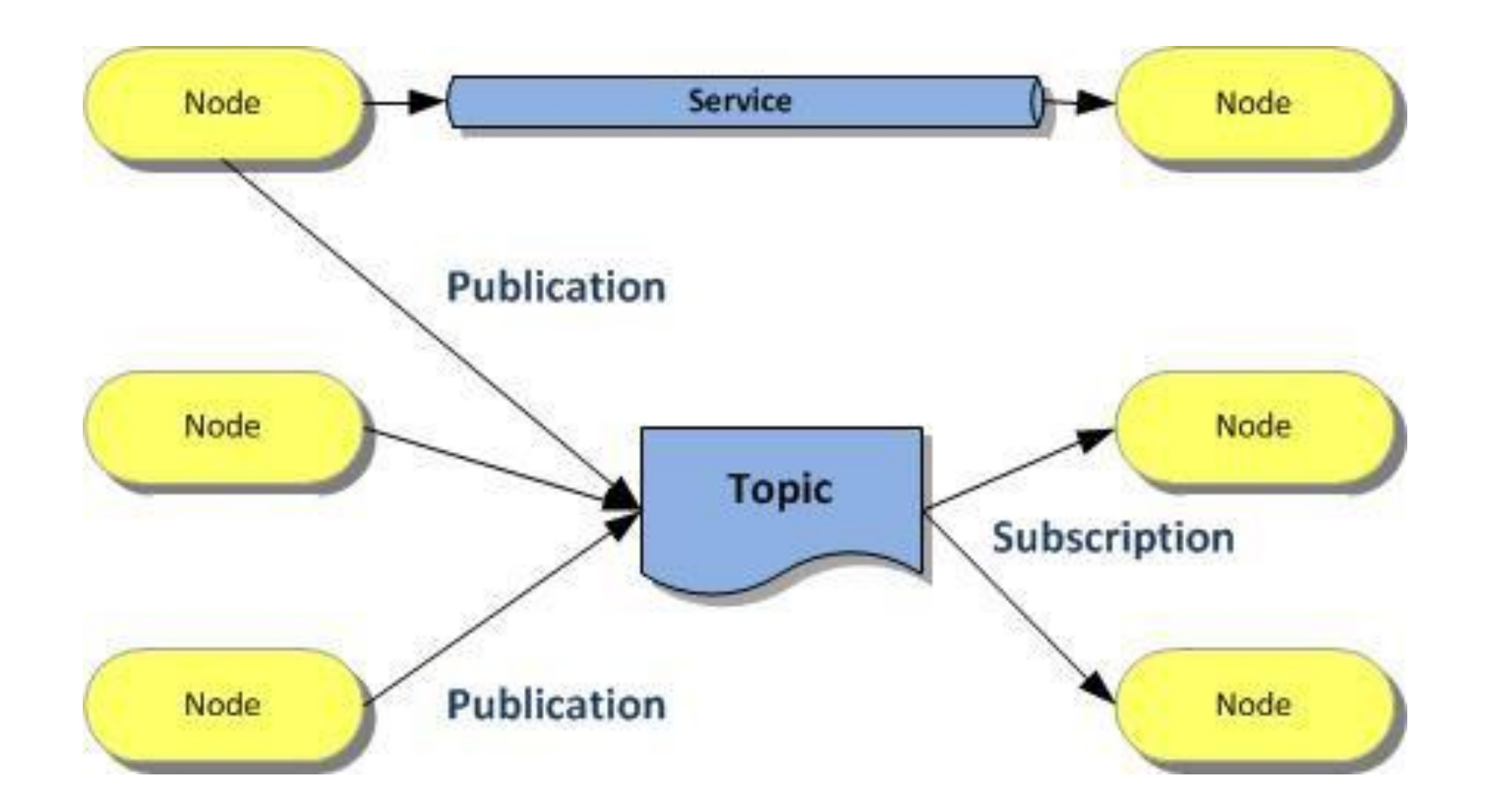

## ROS 1 SUPPORT & SOFTWARE (UPDATED FOR ROS2)

- OPEN ROBOTICS
- CANONICAL (UBUNTU)
- GAZEBO RVIZ, OPENCV
- URDF, SDF (Gazebo), Xacro (XML macros)
- PYTHON, C AND C++ (Others for ROS1 use with care)
- Various graphics and simulation packages
  - OGRE Graphics Rendering
  - ODE Open Dynamics engine
  - Movelt
  - IK packages, SMACH

#### Tools: Gazebo Simulator

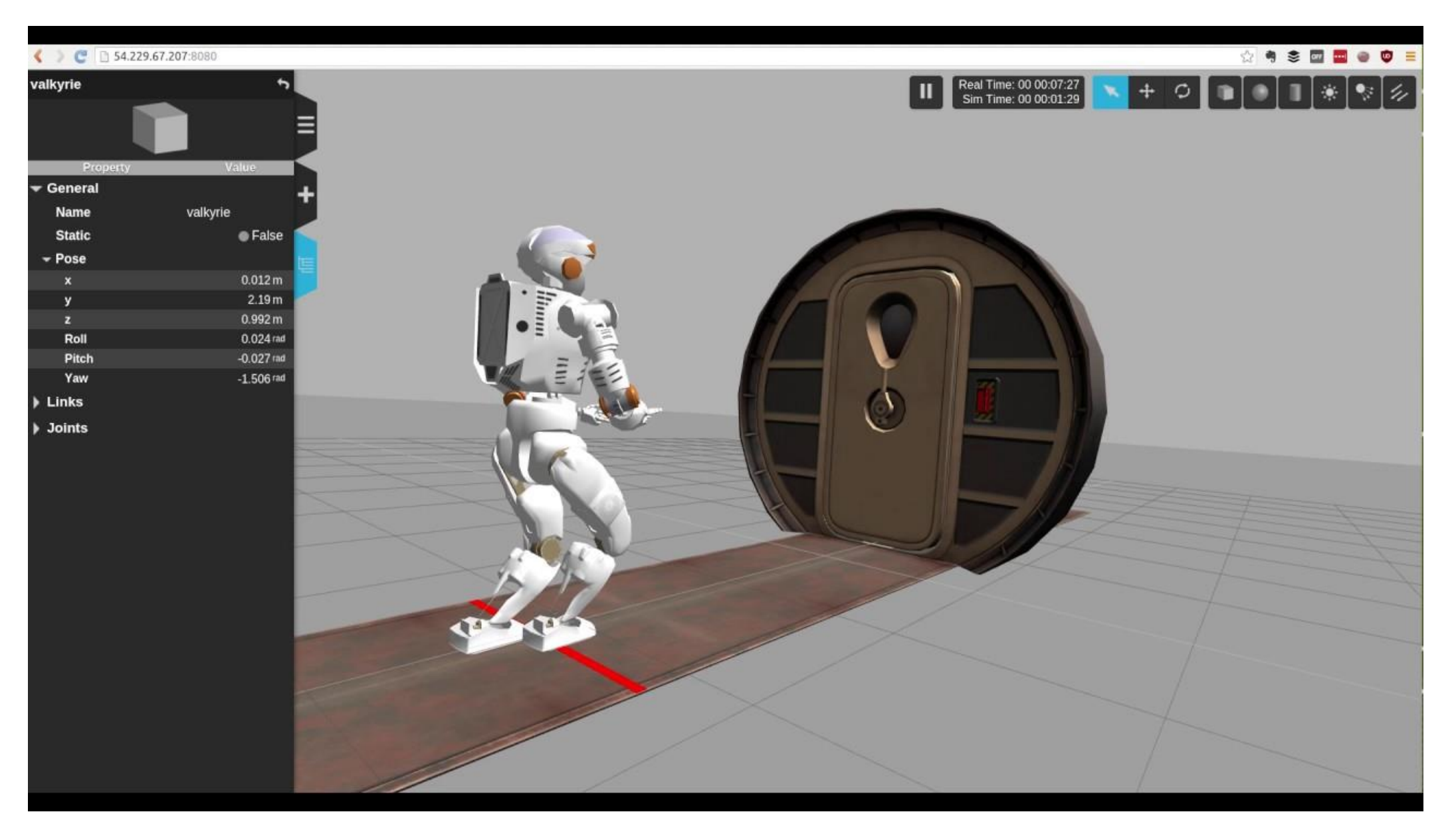

#### **RVIZ Robot Visualizer** Movelt

| 😣 🖨 🗊 🛛 moveit.rviz* - R | Viz                                        |                                |     |    |  |
|--------------------------|--------------------------------------------|--------------------------------|-----|----|--|
| 🗄 Interact 🕸 Move Camer  | ra 🧮 Select 🚸 Key Tool 🕀                   | - ▼                            |     |    |  |
| Displays                 |                                            |                                | ×   |    |  |
| Scene Geometry           |                                            |                                | 9   |    |  |
| Scene Robot              |                                            |                                |     |    |  |
| Planning Request         |                                            | and an hard                    | 411 |    |  |
| Show Workspace           |                                            | panda_arm_nand                 | 1.1 |    |  |
| Ouery Start State        |                                            |                                |     |    |  |
| Query Goal State         |                                            |                                | Ξ   |    |  |
| Interactive Marker       | r Size                                     | 0                              | U   |    |  |
| Start State Color        |                                            | 0; 255; 0                      |     |    |  |
| Start State Alpha        |                                            | 1                              | J   |    |  |
| Add                      | Duplicate                                  | emove Rename                   |     |    |  |
| MotionPlanning           |                                            |                                | ×   |    |  |
|                          |                                            | •                              |     |    |  |
| Context Planning Mai     | nipulation Scene Objects Store             | ed Scenes Stored States Status | _   |    |  |
| Commands (               | Query                                      | Options                        |     | ×7 |  |
| Plan                     | Select Start State:                        | Planning Time (s): 5,00 🗘      | 4   |    |  |
| Execute                  | Select Goal State:                         | Planning Attempts: 10,00       |     |    |  |
| Plan and Execute         | <pre><random valid=""> \$\$</random></pre> | Velocity Scaling: 1,00         |     |    |  |
| Stop                     | Lindate                                    | Acceleration Scaling: 1,00     |     |    |  |
|                          | opuace                                     | Allow Replanning               |     | ſ  |  |
| Executed                 | Clear octomap                              | Allow Sensor Positioning       |     |    |  |
| EXecuted                 |                                            | Allow External Comm.           |     | 3  |  |
|                          |                                            | 🗹 Use Collision-Aware IK       |     |    |  |
| Path Constraints         |                                            | Allow Approx IK Solutions      |     |    |  |
| None                     |                                            |                                |     |    |  |
| None                     |                                            |                                |     |    |  |
| Goal Tolerance:          | 0,00                                       |                                |     |    |  |

## Support Websites

- <u>https://www.openrobotics.org/</u>
- <u>https://canonical.com/</u>
- <u>https://www.ogre3d.org/</u>
- <a href="https://gazebosim.org/home">https://gazebosim.org/home</a>
- https://www.ode.org/
- <u>https://moveit.ros.org/</u>
- <u>http://wiki.ros.org/trac\_ik</u> Fast IK

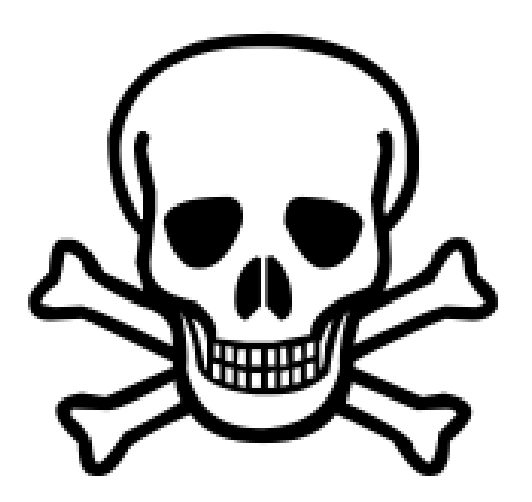

#### **Python 3 in Noetic**

https://docs.python.org/3/howto/pyporting.html

#### **Gazebo 11 in Noetic**

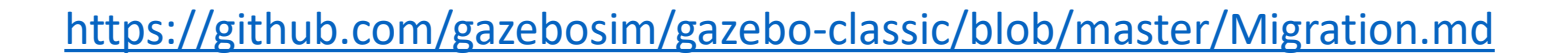

https://github.com/gazebosim/gazebo-classic/blob/master/Changelog.md

ALWAYS CHECK THE DISTROS OF ROS AND UBUNTU - BUT ALSO THE COMPATIBLE SUPPORT SOFTWARE

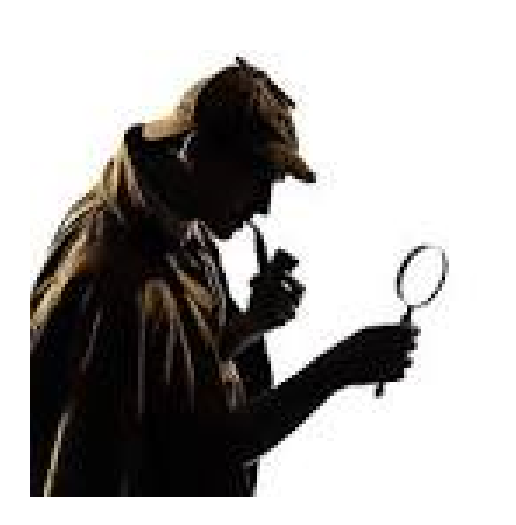

Part 2: 7 Simple Steps to Create and Build Your First ROS Package

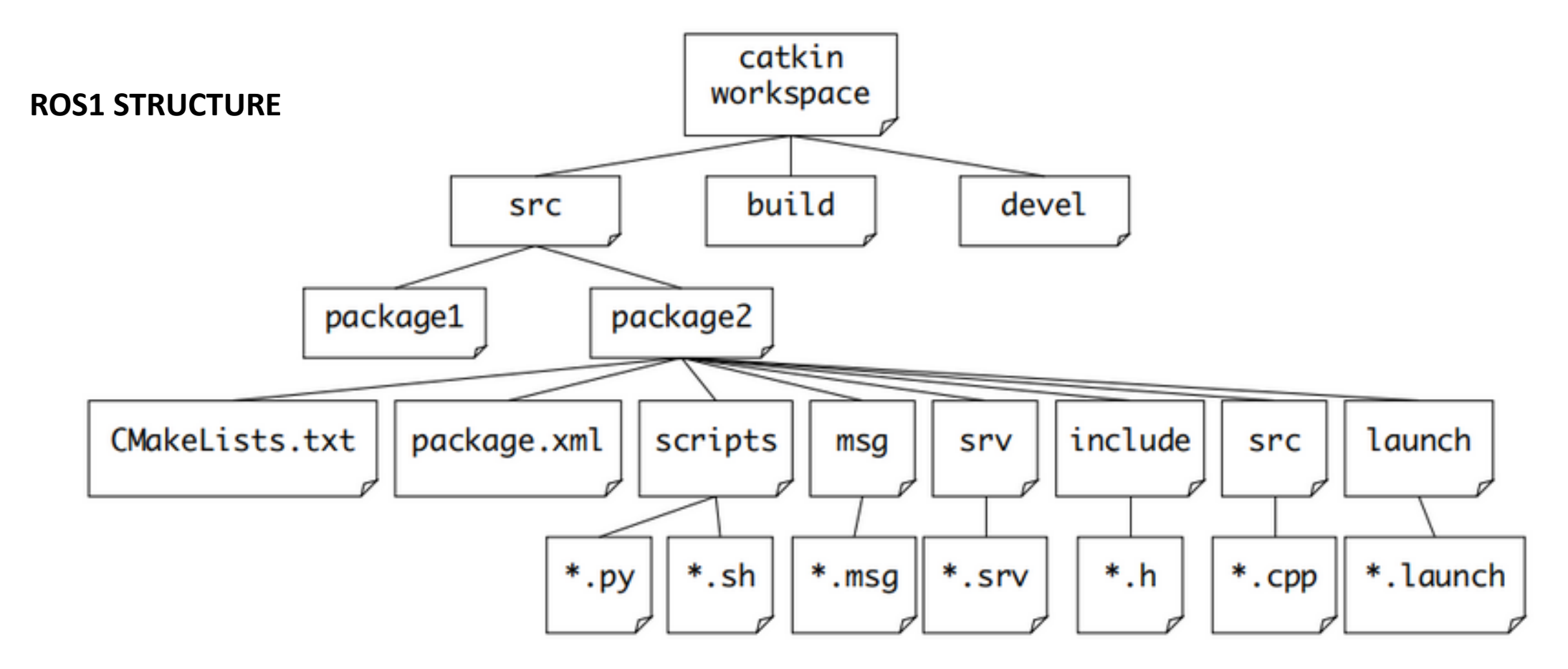

To compile our ROS1 workspace, use the *catkin\_make* command to start the build process.

https://medium.com/swlh/7-simple-steps-to-create-and-build-our-first-ros-package-7e3080d36faa

## catkin Build System

The catkin workspace contains the following spaces

#### Work here

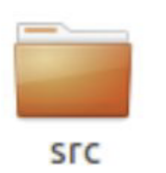

Don't touch

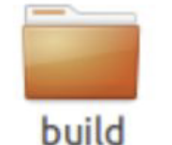

The source space contains the source code. This is where you can clone, create, and edit source code for the packages you want to build. The build space is where CMake is invoked to build the packages in the source space. Cache information and other intermediate files are kept here.

#### Don't touch

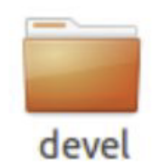

The development (devel) space is where built targets are placed (prior to being installed).

Slide Credit: Marco Hutter, ETH Zurich

## Some of the important files/directories inside Packages are:

1. <u>Nodes</u>: A node is a process that performs computation.

2. <u>CMakeLists.txt</u>: It is the input to the CMake build system for building software packages.

3. <u>Package.xml</u> : It defines properties about the package such as the package name, version numbers, authors, maintainers, and dependencies on other catkin packages.

4. <u>.yaml</u> files: To run a rosnode you may require a lot of parameters e.g, Kp,Ki,Kd parameters in <u>PID control</u>. We can configure these using YAML files.

5. <u>launch files:</u> To run multiple nodes at once in ROS we use launch files.

Any code that will be written should be in the form of packages. And the packages should be inside a workspace\*. Catkin is used in ROS1.

A <u>catkin workspace</u> is a folder where you modify, build, and install catkin packages. It can contain up to four different spaces which each serve a different role in the software development process.

1. The <u>source space</u> contains the source code of catkin packages. This is where you can extract/checkout/clone source code for the packages you want to build. Each folder within the <u>source space</u> contains one or more catkin packages.

The <u>build space</u> is where CMake is invoked to build the catkin packages in the <u>source</u> <u>space</u>. CMake and catkin keep their cache information and other intermediate files here.
 The <u>development space</u> (or <u>devel space</u>) is where built targets are placed prior to being installed. The way targets are organized in the <u>devel space</u> is the same as their layout when they are installed. This provides a useful testing and development environment which does not require invoking the installation step.

4. Once targets are built, they can be installed into the <u>install space</u> by invoking the install target, usually with make install.

#### \* Python scripts with rospy can be run without being in a package.

#### **ROS WORKSPACE AND PACKAGE CREATION**

## WATCH THE VIDEO Noetic 6:19

https://www.youtube.com/watch?v=mwLsIhxUxQc

1,305 views Oct 18, 2022 Ubuntu Version : 20.04 ROS1 Version : NOETIC

## http://wiki.ros.org/catkin/Tutorials/create\_a\_workspace

- source /opt/ros/noetic/setup.bash
- Make directories catkin\_ws and src (Catkin name is arbitrary)
- \$ source ~/catkin\_ws/devel/setup.bash and \$ echo \$ROS\_PACKAGE\_PATH See ws and ros

## http://wiki.ros.org/ROS/Tutorials/CreatingPackage

## http://wiki.ros.org/ROS/Tutorials/WritingPublisherSubscri ber%28python%29

Let's Go Through These tutorials - Link of ROSPY AND PYTHON

#### **1. Source the ROS Distribution**

Alias foxy or noetic

harman@harman-VirtualBox:~\$ noetic (This sources noetic via an alias) (not foxy)

harman@harman-VirtualBox:~\$ gedit .bashrc (bashrc is hidden!)

...
#source /opt/ros/foxy/setup.bash # 6\_21\_2021 Load Foxy
echo Alias foxy or noetic
alias foxy='source /opt/ros/foxy/setup.bash' # Load Foxy,7\_30\_2021 or noetic
alias noetic='source /opt/ros/noetic/setup.bash

#### 2. SOURCE THE WORKSPACE TO Execute Code - ros\_robotics

harman@harman-VirtualBox:~\$ source ~/catkin\_ws/devel/setup.bash

#### 3. Now Check the paths

harman@harman-VirtualBox:~\$ env | grep ROS\_PACKAGE\_PATH ROS\_PACKAGE\_PATH=/home/harman/catkin\_ws/src:/opt/ros/noetic/share

## How Does rosrun work? - \$ roscore running

- harman@harman-VirtualBox:~\$ noetic
- ROS\_DISTRO was set to 'foxy' before. Please make sure that the environment does not mix paths from different distributions.
- harman@harman-VirtualBox:~\$ **rosrun turtlesim turtlesim\_node**
- [INFO] [1668973275.885955332]: Starting turtlesim with node name /turtlesim
- [INFO] [1668973275.891606121]: Spawning turtle [turtle1] at x=[5.544445], y=[5.544445], theta=[0.000000]

https://github.com/ros/ros/blob/0cf372d5225045ecae083ce210e0f1a2cbe6f 8b8/tools/rosbash/scripts/rosrun

## **VIEW CODE ON GITHUB**

Short Video

#!/usr/bin/env bash

```
function usage() {
    echo "Usage: rosrun [--prefix cmd] [--debug] PACKAGE EXECUTABLE [ARGS]"
    echo " rosrun will locate PACKAGE and try to find"
    echo " an executable named EXECUTABLE in the PACKAGE tree."
    echo " If it finds it, it will run it with ARGS."
}
```

catkin\_package\_libexec\_dirs=(\$(catkin\_find --without-underlays --libexec --share "\$pkg\_name" 2> /dev/null))

https://www.theconstructsim.com/ros-5-mins-007-rosrun-works/

### **USING A LAUNCH FILE**

- Starts roscore
- Launch multiple nodes
- Sets parameters on the parameter server

http://wiki.ros.org/roslaunch

http://wiki.ros.org/roslaunch/XML/node

https://wiki.ros.org/Parameter%20Server

#### Example package Chapter 2 Package Directory for ros\_robotics

harman@harman-VirtualBox:~\$ cd ~/catkin\_ws/src

harman@harman-VirtualBox:~/catkin\_ws/src\$ Is

CMakeLists.txt ros\_robotics

harman@harman-VirtualBox:~/catkin\_ws/src\$ cd ros\_robotics

harman@harman-VirtualBox:~/catkin\_ws/src/ros\_robotics\$ tree -L 1

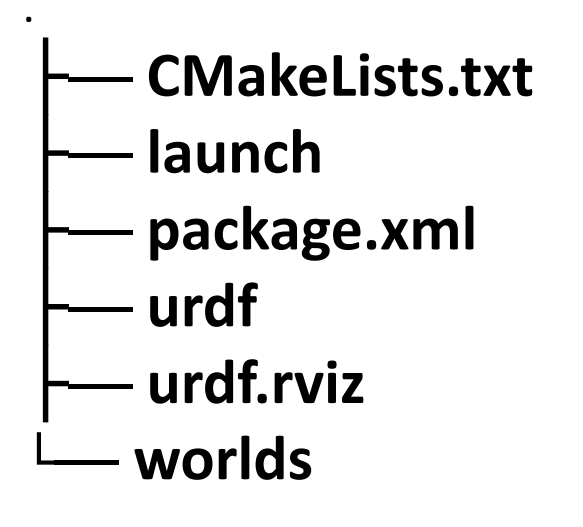

3 directories, 3 files

Note – Addition of Launch File

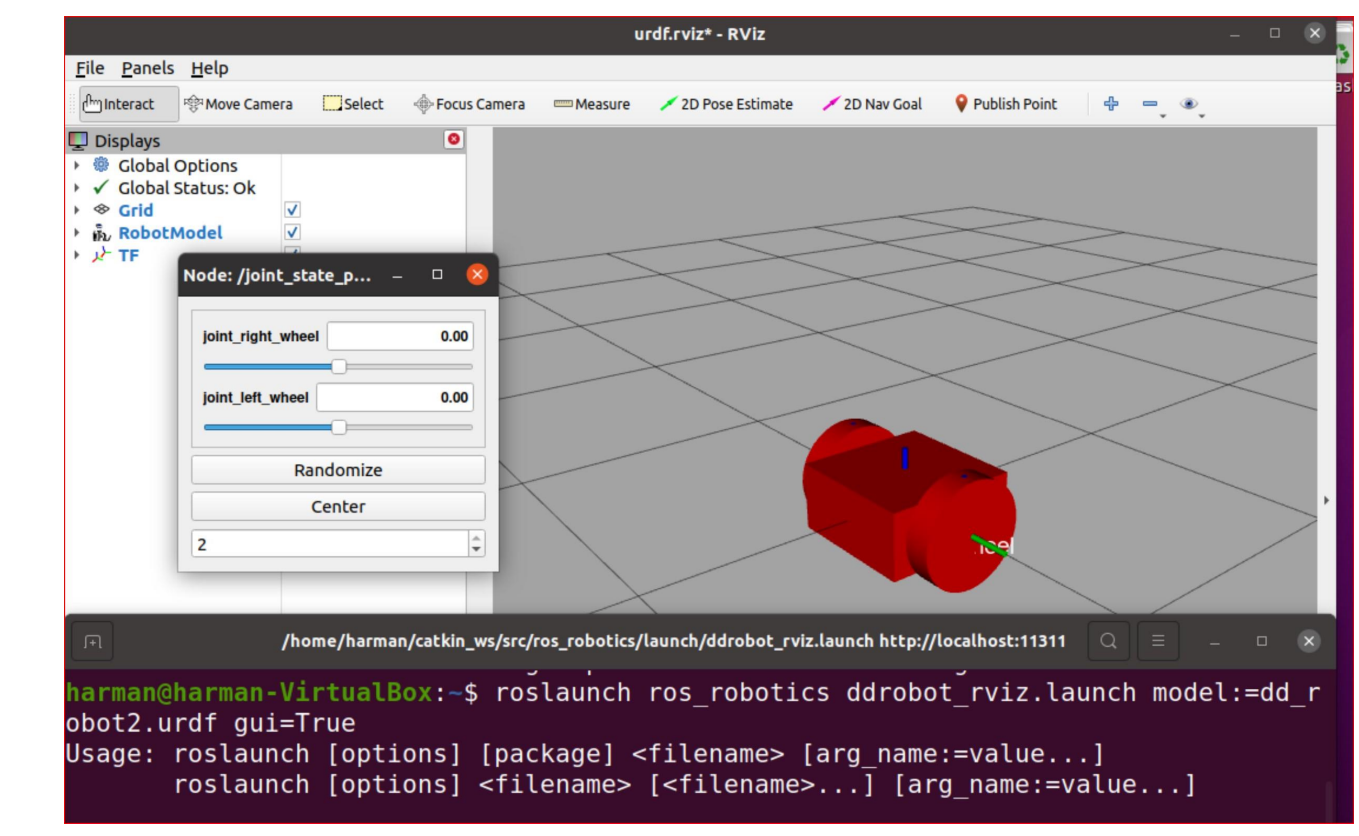

<launch>

<!-- values passed by command line input The model i.e. dd\_robotx.urdf--> <arg name="model" />

<!-- <arg name="gui" default="False" /> 7/30/21 Put gui:=True on Command Line-->

<!-- set these parameters on Parameter Server -->
<param name="robot\_description" textfile="\$(find ros\_robotics)/urdf/\$(arg model)" />
<param name="use\_gui" value="\$(arg gui)"/>

<!-- Start 3 nodes: joint\_state\_publisher\_gui, robot\_state\_publisher and rviz -->
<node name="joint\_state\_publisher\_gui" pkg="joint\_state\_publisher\_gui" type="joint\_state\_publisher\_gui" />

<node name="robot\_state\_publisher" pkg="robot\_state\_publisher"
type="robot\_state\_publisher" />
<!-- state\_publisher changed to robot\_state\_publisher -->

<node name="rviz" pkg="rviz" type="rviz" args="-d \$(find ros\_robotics)/urdf.rviz" required="true" />
<!-- (required = "true") if rviz dies, entire roslaunch will be killed -->
</launch>

#### Launch file was modified from ROS Kinetic to ROS noetic. Note gui=True

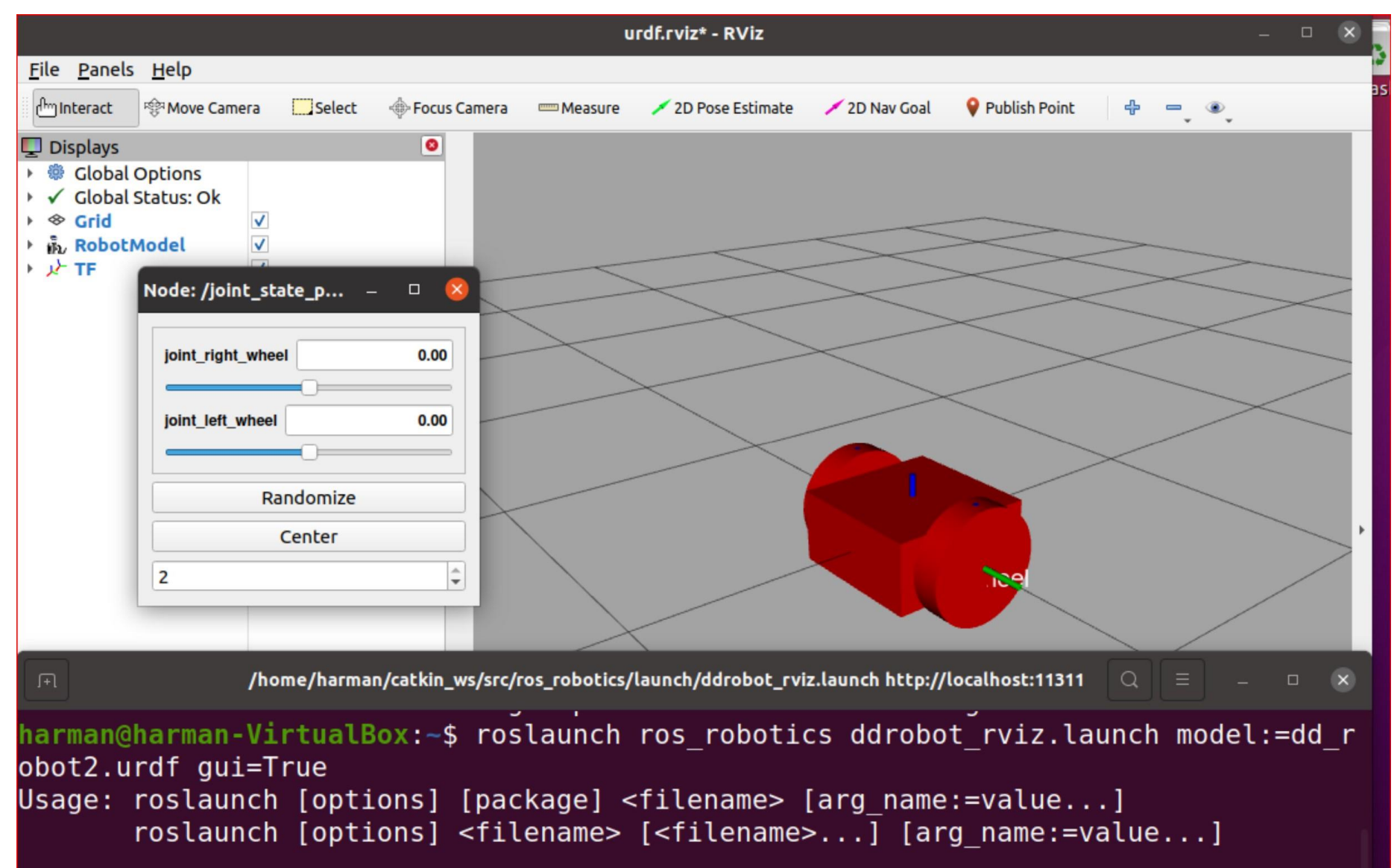

#### Joint State Publisher GUI Migration to Noetic

In previous versions of ROS, the joint\_state\_publisher package had a parameter called use\_gui that would launch a GUI when joint\_state\_publisher was started.

In early 2020 this package was split into a joint\_state\_publisher and joint\_state\_publisher\_gui package. In Noetic, the use\_gui parameter has been removed completely, and instead users should explicitly invoke joint\_state\_publisher\_gui when they wish to use the GUI.

http://wiki.ros.org/noetic/Migration

# CLIENT LIBRARIES

- Python is VERY sensitive to spacing normally indent 4 spaces
- When copying code from a file IF an error –
- SyntaxError: invalid character in identifier
- IndentationError: expected an indented block
- RETYPE THE LINE AND WATCH SPACING

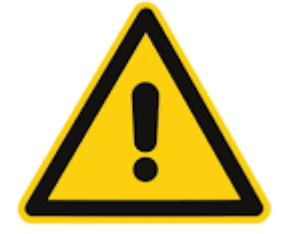

#### I. TALK ABOUT ROSPY AND RCLPY Python

#### API

An API, or Application Programming Interface, is an interface that is provided by an "application", which in this case is usually a shared library or other language appropriate shared resource. APIs are made up of files that define a contract between the software using the interface and the software providing the interface. These files typically manifest as **header files in C and C++ and as Python files in Python**. In either case it is important that APIs are grouped and described in documentation and that they are declared as either public or private. Public interfaces are subject to change rules and changes to the public interfaces prompt a new version number of the software that provides them.

#### client\_library

A client library is an API that provides access to the ROS graph using primitive middleware concepts like Topics, Services, and Actions.

### **ROS Client Libraries**

| F1/10             | <b>Client Library</b> | Language        | Comments                                              |  |
|-------------------|-----------------------|-----------------|-------------------------------------------------------|--|
| Autonomous Racing | roscpp                | C++             | Most widely used, high<br>performance                 |  |
| Madhur Behl       | rospy                 | Python          | Good for rapid-prototyping and non-critical-path code |  |
|                   | roslisp               | LISP            | Used for planning libraries                           |  |
| perimental        | rosjava               | Java            | Android support                                       |  |
|                   | roslua                | Lua             | Light-weight scripting                                |  |
|                   | roscs                 | Mono/.Net       | Any Mono/.Net language                                |  |
|                   | roseus                | EusLisp         |                                                       |  |
| Ě.                | PhaROS                | Pharo Smalltalk |                                                       |  |
| L                 | rosR                  | R               | Statistical programming                               |  |

## **Client API Commonly Used Features**

| <b>Object / Feature</b>        | Description                                             | roscpp                                           | rospy                                                   |
|--------------------------------|---------------------------------------------------------|--------------------------------------------------|---------------------------------------------------------|
| API root                       | Objects and methods for<br>interacting with ROS         | ros::NodeHandle                                  | rospy                                                   |
| Parameter server<br>client     | Query and set parameter server dictionary entries       | .getParam<br>.param<br>.searchParam<br>.setParam | .get_param<br>.search_param<br>.set_param               |
| Subscriber                     | Receive messages from a topic                           | .subscribe                                       | .Subscriber                                             |
| Publisher                      | Send messages to a topic                                | .advertise                                       | .Publisher                                              |
| Service                        | Serve and call remote procedures                        | .advertiseService<br>.serviceClient              | .Service<br>.ServiceProxy                               |
| Timer                          | Periodic interrupt                                      | .createTimer                                     | .Timer                                                  |
| Logging                        | Output strings to rosconsole                            | ROS_DEBUG,<br>ROS_INFO,<br>ROS_WARN, etc.        | .logdebug, .loginfo,<br>.logwarn, .logerr,<br>.logfatal |
| Initialization &<br>Event Loop | Set node name, contact Master,<br>enter main event loop | ros::init<br>.spin                               | .init_node<br>.spin                                     |
| Massages                       | Create and extract data from                            | Specifics depends on message                     |                                                         |
| wiessayes                      | ROS messages                                            | std_msgs::String                                 | std_msgs.msg.String                                     |

## rospy client library: Example

```
import rospy
1
 from std msgs.msg import String
2
3
 pub = rospy.Publisher('topic name', String, queue size=10)
4
5 rospy.init node('node_name')
6 r = rospy.Rate(10) \# 10hz
 while not rospy.is shutdown():
7
8
     pub.publish("hello world")
9
     r.sleep()
```

## rospy client library: Initializing your ROS Node

rospy.init\_node('my\_node\_name')

and

rospy.init\_node('my\_node\_name', anonymous=True)

You can only have one node in a rospy process,

so you can only call rospy.init\_node()once.

Names have important properties in ROS.

Most importantly, they must be **unique**.

In cases where you don't care about unique names for a particular node, you may wish to initialize the node with an *anonymous* name.

## rospy client library: Testing for shutdown

while not rospy.is\_shutdown():
 do some work

and

```
... setup callbacks
rospy.spin()
```

The spin() code simply sleeps until the is\_shutdown() flag is True.

There are multiple ways in which a node can receive a shutdown request, so it is important that you use one of the two methods above for ensuring your program terminates properly.

## rospy client library: Message generation

- package\_name/msg/Foo.msg → package\_name.msg.Foo
- rospy takes msg files and generates Python source code for them.

n your code you would use

import std\_msgs.msg
msg = std\_msgs.msg.String()

or

```
from std_msgs.msg import String
msg = String()
```

## rospy client library: std msgs std\_msgs/String Message File: std\_msgs/String.msg **Raw Message Definition** string data **Compact Message Definition** string data

#### Bool **Bvte ByteMultiArray** Char ColorRGBA Duration Empty Float32 Float32MultiArray Float64 Float64MultiArray Header Int<sub>16</sub> Int16MultiArray Int32 Int32MultiArray Int64 Int64MultiArray Int8 Int8MultiArray MultiArrayDimension MultiArrayLayout String Ime UInt16 UInt16MultiArray UInt32 UInt32MultiArray UInt64 UInt64MultiArray UInt8 UInt8MultiArray

#### 2. ROS Message Types

**ROS Message Types** 

## rospy client library: Publishing to a topic

Create a handle to publish messages to a topic using the rospy. Publisher class

pub = rospy.Publisher('topic\_name', std\_msgs.msg.String, queue\_size=10)
pub.publish(std\_msgs.msg.String("foo"))

You can then call publish() on that handle to publish a message

Toggle line numbers

```
1 #!/usr/bin/env python
 2 # license removed for brevity
                               makes sure your script is executed as a Python script reuse
 3 import rospy
                                           the std_msgs/String message type
 4 from std msgs.msg import String
 5
                                                                          publishing to the chatter topic
 6 def talker():
                                                                          using the message type String
        pub = rospy.Publisher('chatter', String, queue_size=10)
 7
                                                            tells rospy the name of your node
        rospy.init node('talker', anonymous=True)
 8
        rate = rospy.Rate(10) # 10hz creates a Rate object rate.
 9
                                                                    checking the rospy.is shutdown() flag
10
        while not rospy.is_shutdown():
11
            hello str = "hello world %s" % rospy.get time() Create the message
12
            rospy.loginfo(hello_str) the messages get printed to screen, it gets written to the Node's
                                         log file, and it gets written to rosout
13
            pub.publish(hello str)
                                  publishes a string to our chatter topic
14
            rate.sleep()
            sleeps just long enough to maintain the desired rate through the loop.
15
      name__ == '__main__': Python __main__ check
   if
16
17
        try:
                                                  This catches a rospy.ROSInterruptException exception,
18
            talker()
                                                  which can be thrown
19
        except rospy.ROSInterruptException:
                                                  by rospy.sleep() and rospy.Rate.sleep() methods when Ctrl-
20
            pass
                                                  C is pressed
```

#!/usr/bin/env python
import rospy

# The first line makes sure your script is executed as a Python script (python3).

from std\_msgs.msg import String # The output will be a string

```
def talker():
```

```
pub = rospy.Publisher('chatter', String, queue_size=10) # Chatter Topic
```

```
rospy.init_node('talker', anonymous=True) # This tells rospy the name of your node
rate =rospy.Rate(10) # 10hz
```

```
while not rospy.is_shutdown():
```

```
hello_str = "hello world %s" % rospy.get_time()
```

rospy.loginfo(hello\_str) # printed to screen, written to the Node's log file, and written to rosout

```
pub.publish(hello_str) #
```

rate.sleep()

```
if ___name___ == '___main___':
```

```
try:
```

talker()

```
except rospy.ROSInterruptException: # CNTL + C to end
```

RUN ROSCORE Alias foxy or noetic harman@harman-VirtualBox:~\$ **noetic** harman@harman-VirtualBox:~\$ **roscore** 

#### TERMINAL 2 harman@harman-VirtualBox:~/Desktop\$ python3 publishHello.py

harman@harman-VirtualBox:~/Desktop\$ python3 publishHello.py [INFO] [1668979420.500695]: hello world 1668979420.5006263 [INFO] [1668979420.603913]: hello world 1668979420.603789 [INFO] [1668979420.701357]: hello world 1668979420.7012498 [INFO] [1668979420.804461]: hello world 1668979420.804322 [INFO] [1668979420.900951]: hello world 1668979420.9008462 [INFO] [1668979421.001503]: hello world 1668979421.0013928 [INFO] [1668979421.10

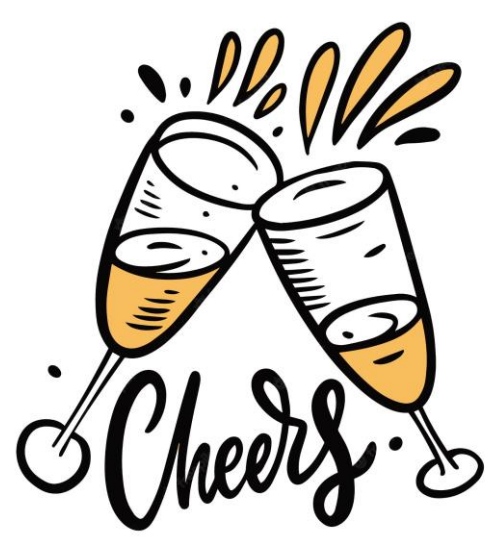

#### turtlesim\_py\_1 gotogoal 10\_13\_2022.pdf

(Go over this code)

#### Turtlesim Noetic gotogoal\_1 10\_13\_2022

gotogoal\_1 Python3 P control 10\_13\_2022 Corrected

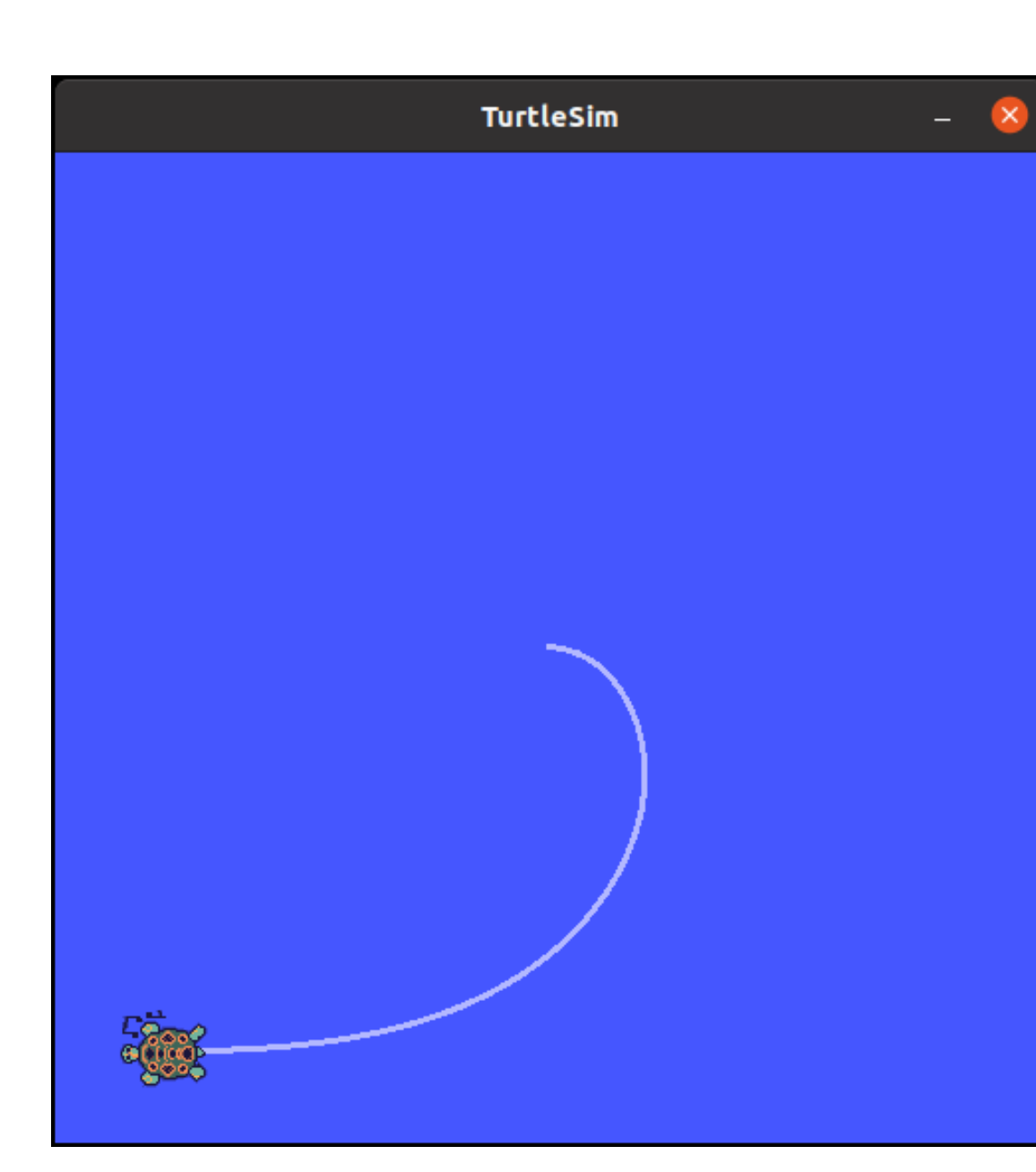

#### **OOP Object Oriented**

class turtlebot():

def \_\_init\_\_(self):
 #Creating our node,publisher and subscriber
 rospy.init\_node('turtlebot\_controller', anonymous=True)
 self.velocity\_publisher = rospy.Publisher('/turtle1/cmd\_vel', Twist, queue\_size=10)
 self.pose\_subscriber = rospy.Subscriber('/turtle1/pose', Pose, self.callback)
 self.pose = Pose()
 self.rate = rospy.Rate(10)

## **ROS1 COMMUNICATION**

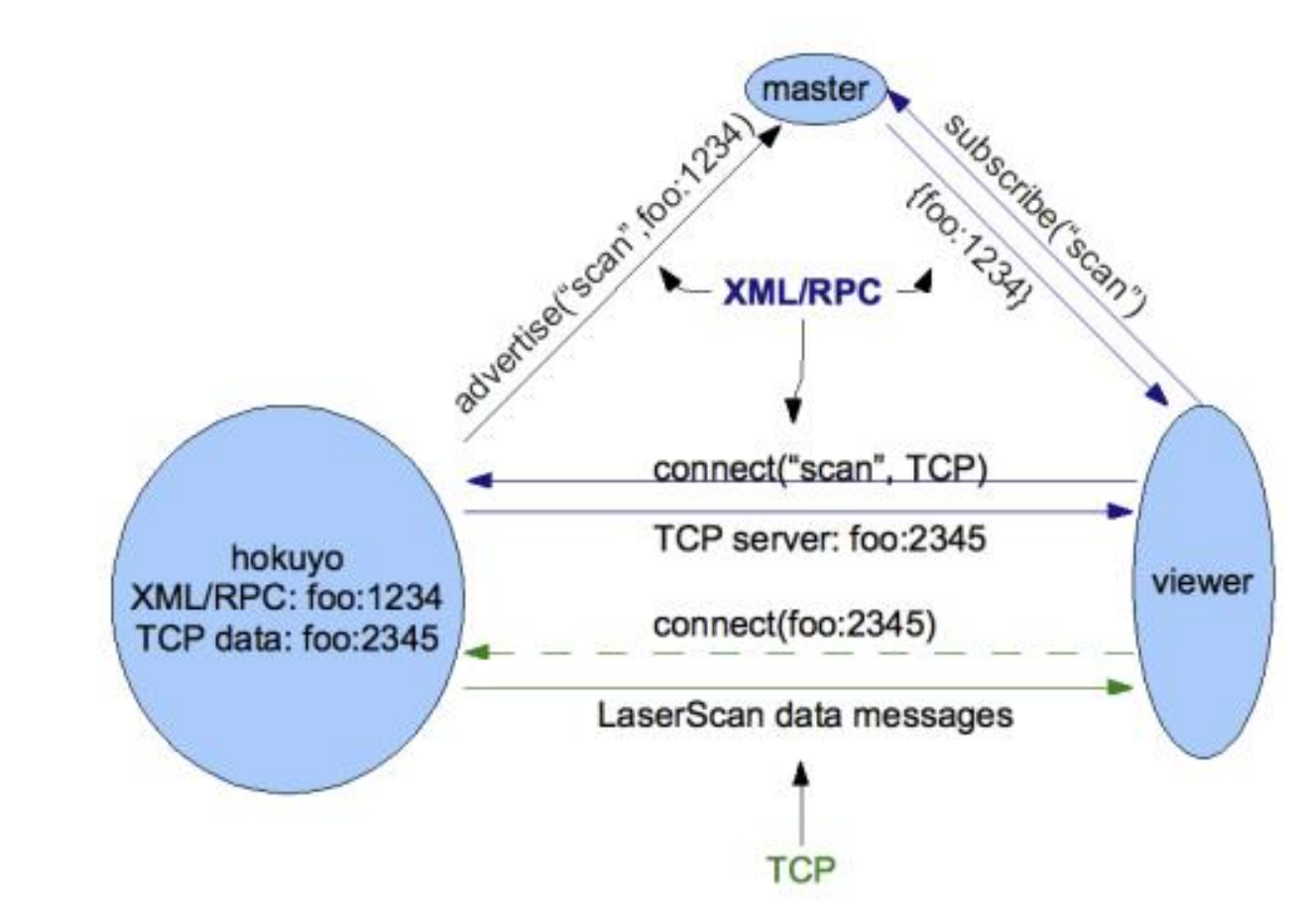

http://wiki.ros.org/ROS/Technical%20Overview

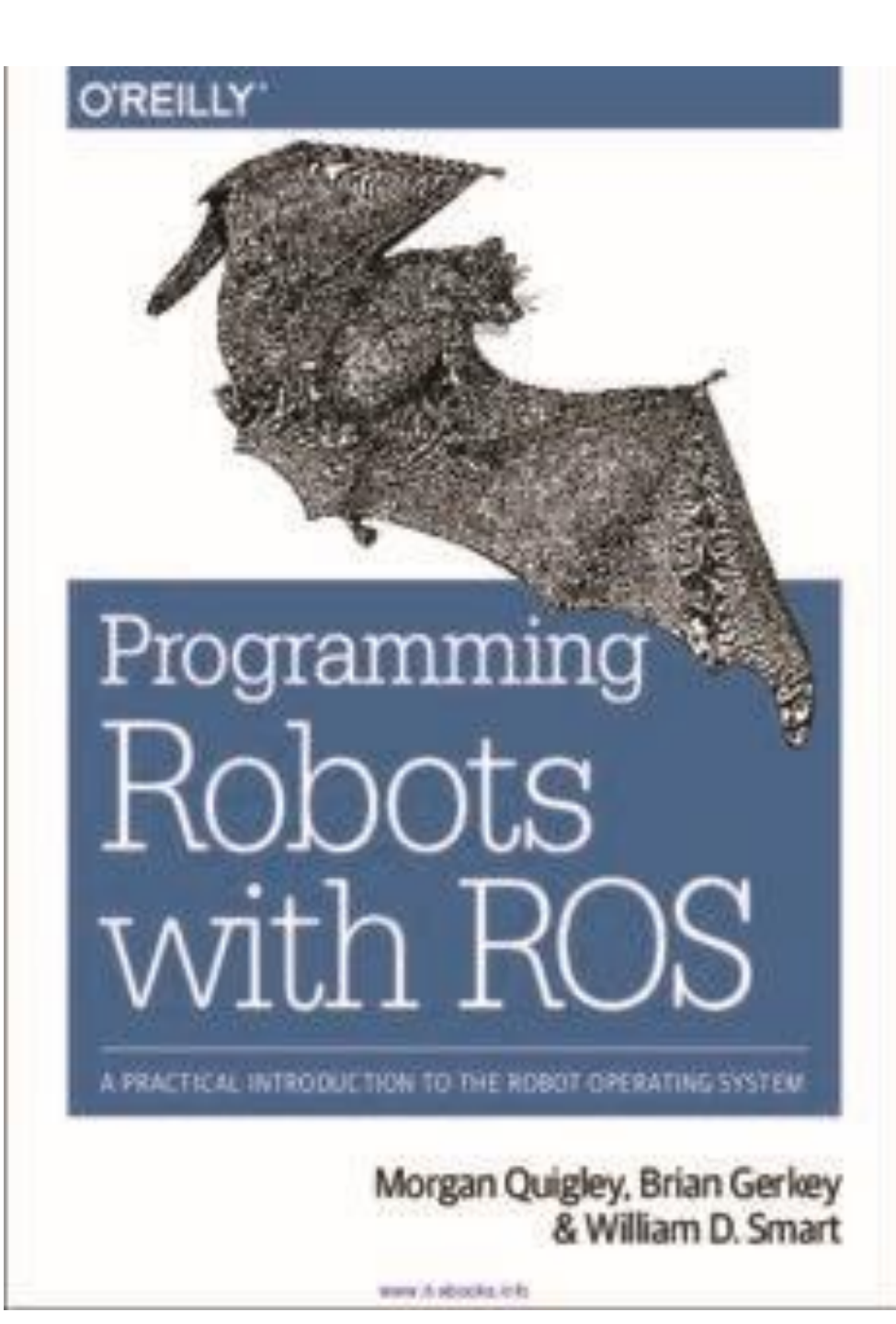

#### 447 Pages · 2015 · 32.43 MB · 18,725 Downloads-English

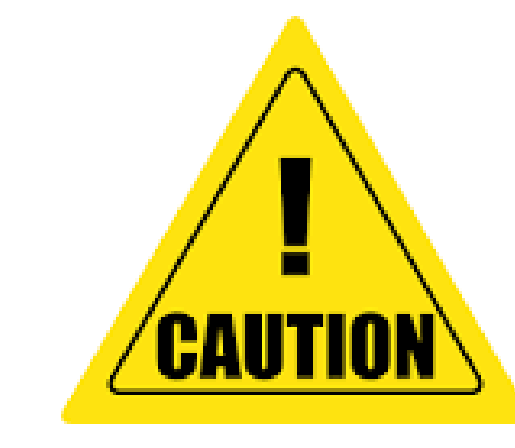

#### INDIGO

#### From the Horses' Mouths

Carol Fairchild, Dr. Thomas L. Harman

# ROS Robotics By Example

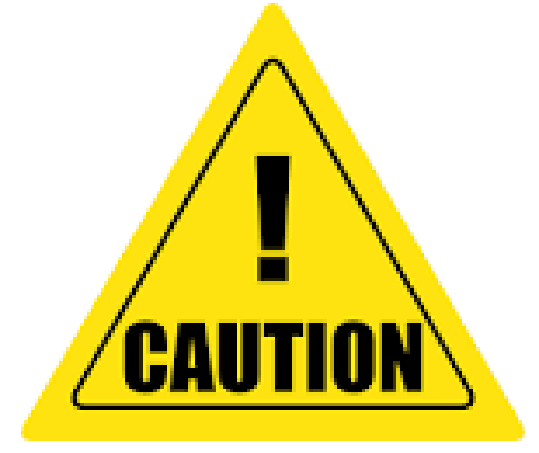

Learning to control wheeled, limbed, and flying robots using ROS Kinetic Kame

**Kinetic Version**